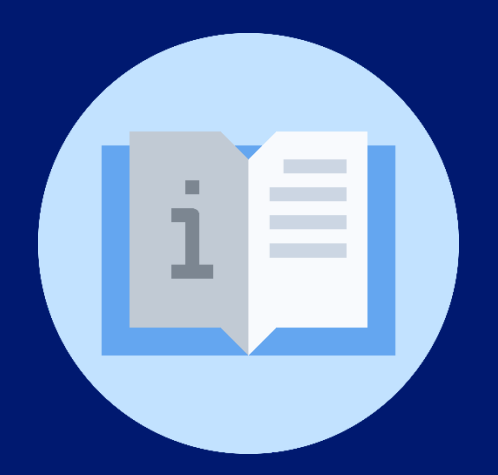

## Instructivo: Solicitud de Registro de Servicio Educativo

(Director de centro educativo)

# **Plataforma SIGES**

(Sistema de Información para la Gestión Educativa Salvadoreña)

### Instructivo: Registro de Servicio Educativo Plataforma SIGES

(Director de centro educativo)

**Objetivo:** Orientar al director del centro educativo sobre el mecanismo para el registro de servicio educativo en SIGES

- 1. Ingrese a la plataforma SIGES utilizando el siguiente enlace: https://escritorio.siges.sv
- 2. Registre sus credenciales de acceso autorizadas.
- 3. Acceda al módulo "Trámites en línea":

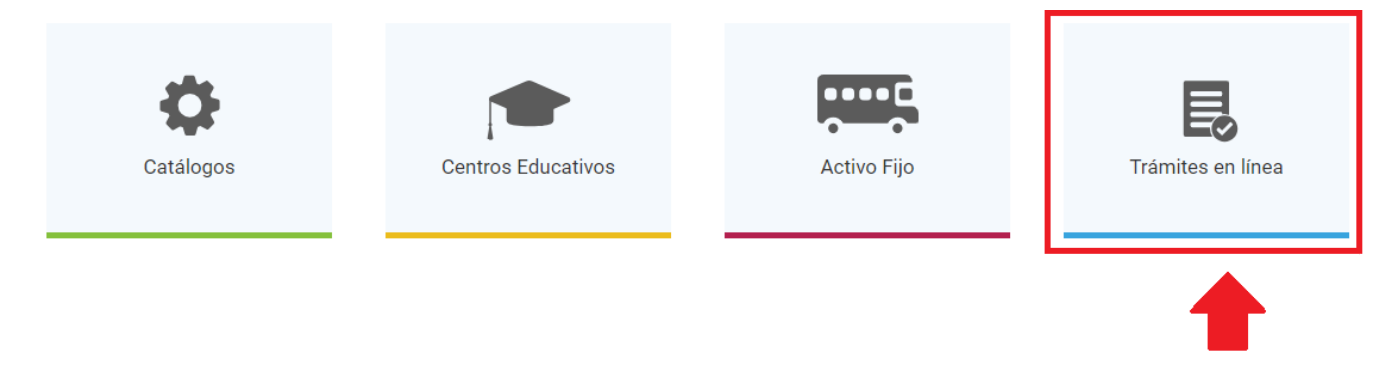

4. Seleccione la opción "Centros Educativos" del menú "Catálogo de trámites":

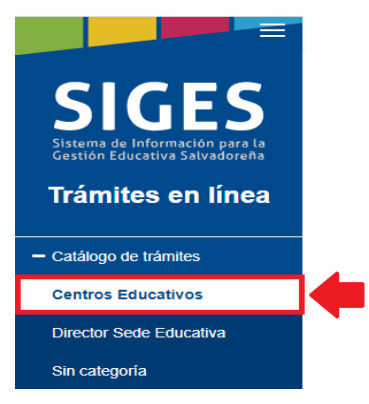

5. Identifique el trámite "Solicitud de registro de servicio educativo" y de clic en el botón "Iniciar":

| Nombre                                                                                 | Acciones              |   |
|----------------------------------------------------------------------------------------|-----------------------|---|
| Solicitud de registro de servicio educativo                                            | ► Iniciar             | 4 |
| Creación, nominación y funcionamiento de una sede educativa y sus servicios educativos | ; <b>&gt;</b> Iniciar |   |

6. Verifique que los datos del solicitante estén correctos:

| Datos del solicitante               |  |
|-------------------------------------|--|
| Nombre del solicitante*:            |  |
| Correo electrónico<br>solicitante*: |  |

7. Seleccione los campos requeridos en la sección de "datos de la solicitud":

| <ul> <li>Datos de la solicitud</li> </ul> |                                          |   |
|-------------------------------------------|------------------------------------------|---|
| Departamento*:                            | AHUACHAPAN                               | ~ |
| Municipio*:                               | AHUACHAPAN                               | ~ |
| Sede Educativa*:                          | INSTITUTO NACIONAL ALEJANDRO DE HUMBOLDT | ~ |
| Nivel*:                                   | Educación Media                          | ~ |
| Ciclo*:                                   | Media - Único                            | ~ |
| Modalidad educativa*:                     | Bachillerato Técnico Vocacional          | ~ |
| Opción*:                                  | ADMINISTRATIVO CONTABLE                  | ~ |
| Programa educativo*:                      | MODULAR NO ARTICULADO                    | ~ |
| Modalidad de atención*:                   | Regular                                  | ~ |
| Submodalidad de atención*:                | No aplica                                | ~ |
| Grado*:                                   | Primer Año                               | v |
|                                           |                                          |   |

| Actividad   | Descripción                                                                                                    |
|-------------|----------------------------------------------------------------------------------------------------|
| Seleccione: | <ul> <li>Departamento</li> <li>Municipio</li> <li>Sede Educativa</li> <li>Nivel</li> <li>Ciclo</li> <li>Modalidad educativa</li> <li>Opción</li> <li>Programa educativo</li> <li>Modalidad de atención</li> <li>Submodalidad de atención</li> <li>Grado</li> </ul> |

8. De clic al botón "Siguiente" para continuar con la solicitud.

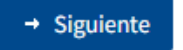

9. Finalmente, de clic en el botón "Finalizar" para completar la solicitud.

### Solicitud de registro de servicio educativo

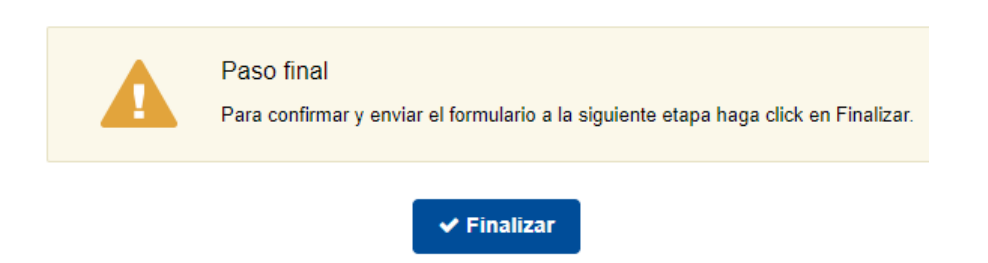

**NOTA:** Es necesario realizar una solicitud por cada grado que sea requerido y posteriormente comunicarse con el respectivo Acreditador Departamental para la habilitación del servicio educativo en el sistema SIGES.

#### Fin

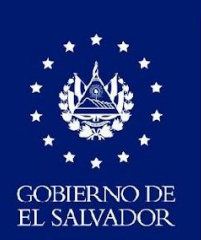

MINISTERIO DE EDUCACIÓN